## Create Rebar

Modified on: Mon, 28 Oct, 2019 at 12:14 PM

The Create Rebar command creates reinforcement for selected walls if Rebar Configs have already been created and assigned to the Wall through the Wall Link.

- 1. Create Rebar Configurations.
- 2. Assign Rebar Configurations to Wall Layers by using Wall Link command.
- 3. Select Walls and use Create Rebar command.

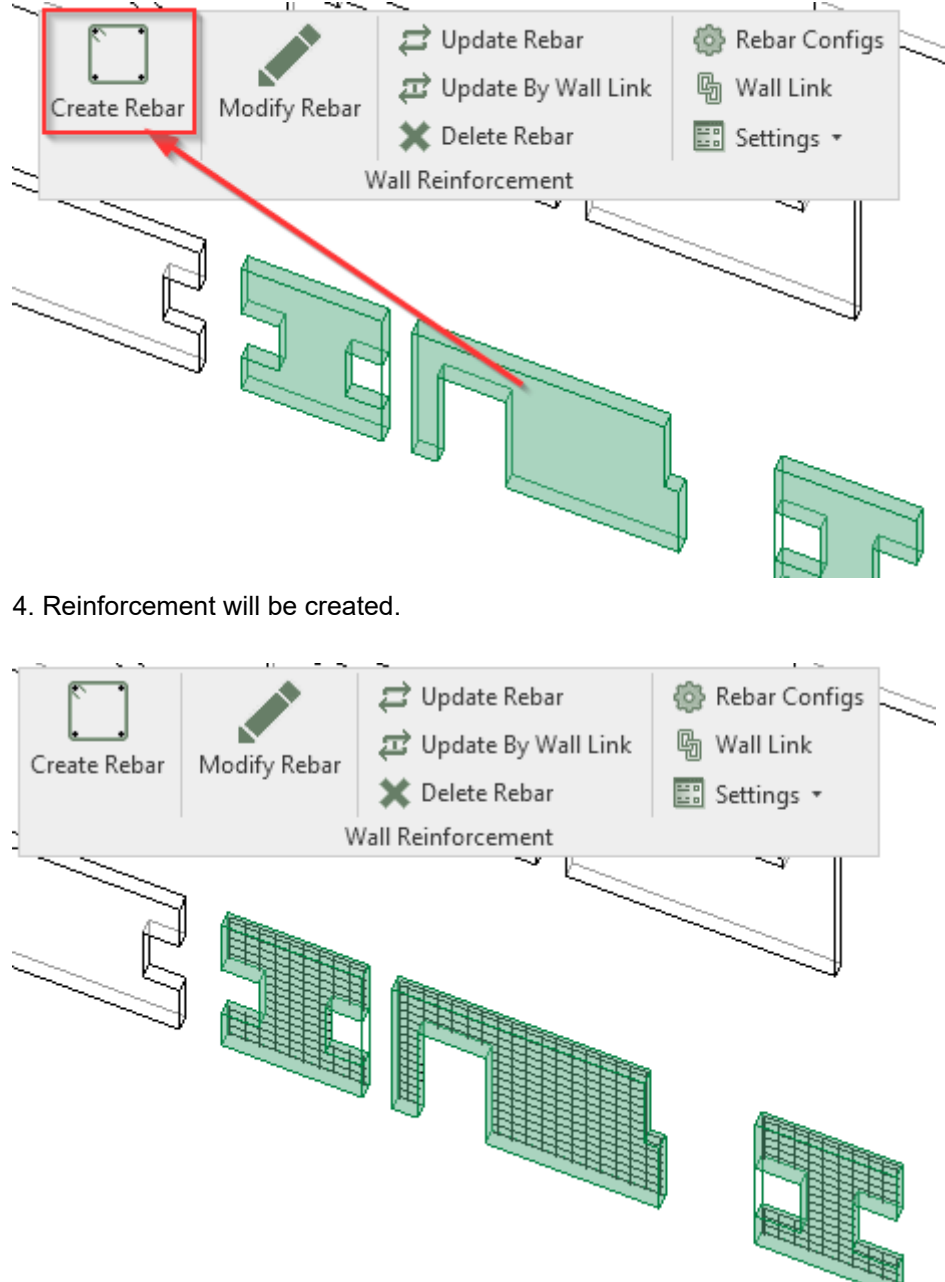

Other sequence for creating rebar is:

- 1. Select Create Rebar command.
- 2. Select Walls.
- 3. Click Finish at the top left of working window.

## 08/09/21, 09:13

## Create Rebar : AGACAD

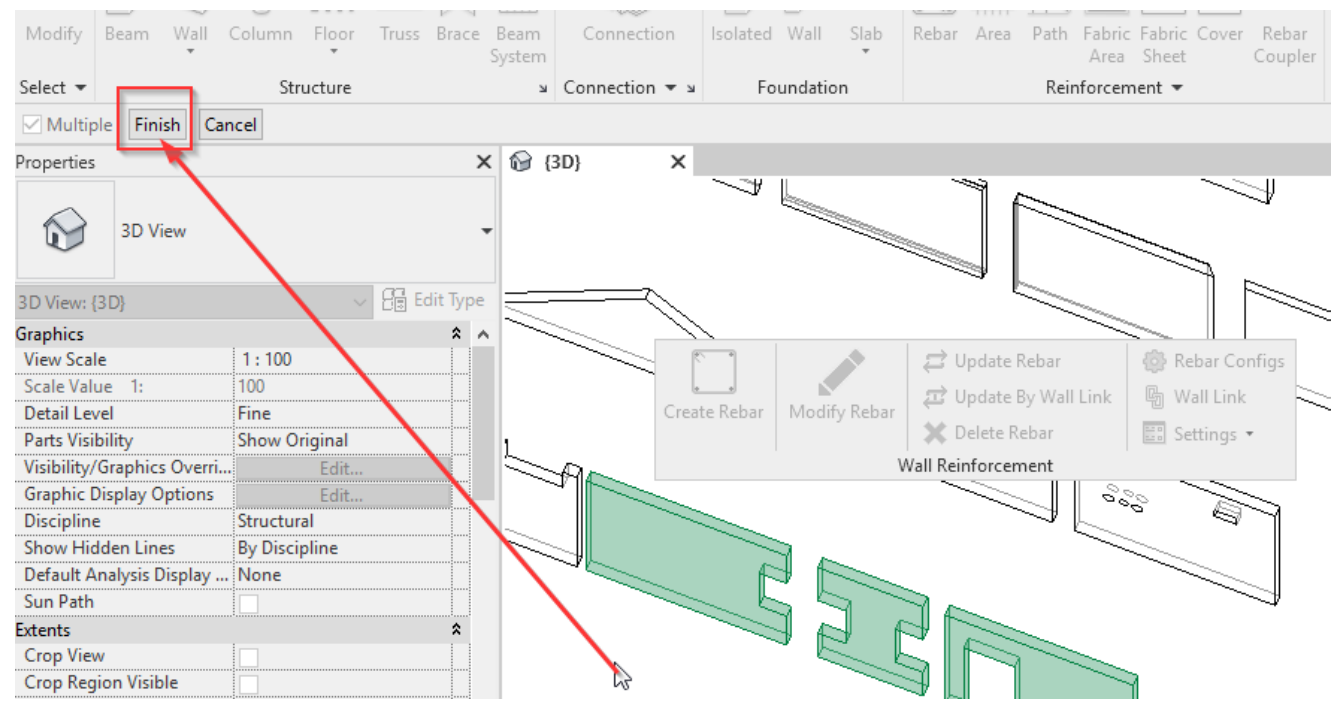